# Data Discovery How-to Guide

**19** National Survey of Health and Development

Basket Management in Condor.

March 2025

LEARN HOW TO CREATE AND MANAGE YOUR BASKETS: **CONDOR** 

**Skylark** - DATA SHARING WEBSITE https://skylark.ucl.ac.uk **CONDOR -** DATA DISCOVERY AND SHARING PLATFORM <u>https://condor.ucl.ac.uk/Condor</u>

MRC NATIONAL SURVEY OF HEALTH AND DEVELOPMENT https://nshd.mrc.ac.uk/ NSHD Showcase - DATA DISCOVERY PLATFORM https://datashare.ndph.ox.ac.uk/nshd46/index.cgi This help guide will demonstrate how to create, edit and save your baskets inside the <u>Condor</u> platform.

Please note that if you need guidance on how to search for variables, please see the <u>How-to guides</u>, for more information.

## Adding variables to basket

After searching for variables that you are interested in, the results screen gives you a couple of ways to start building a basket:

- Single variable add
- Multiple variable add

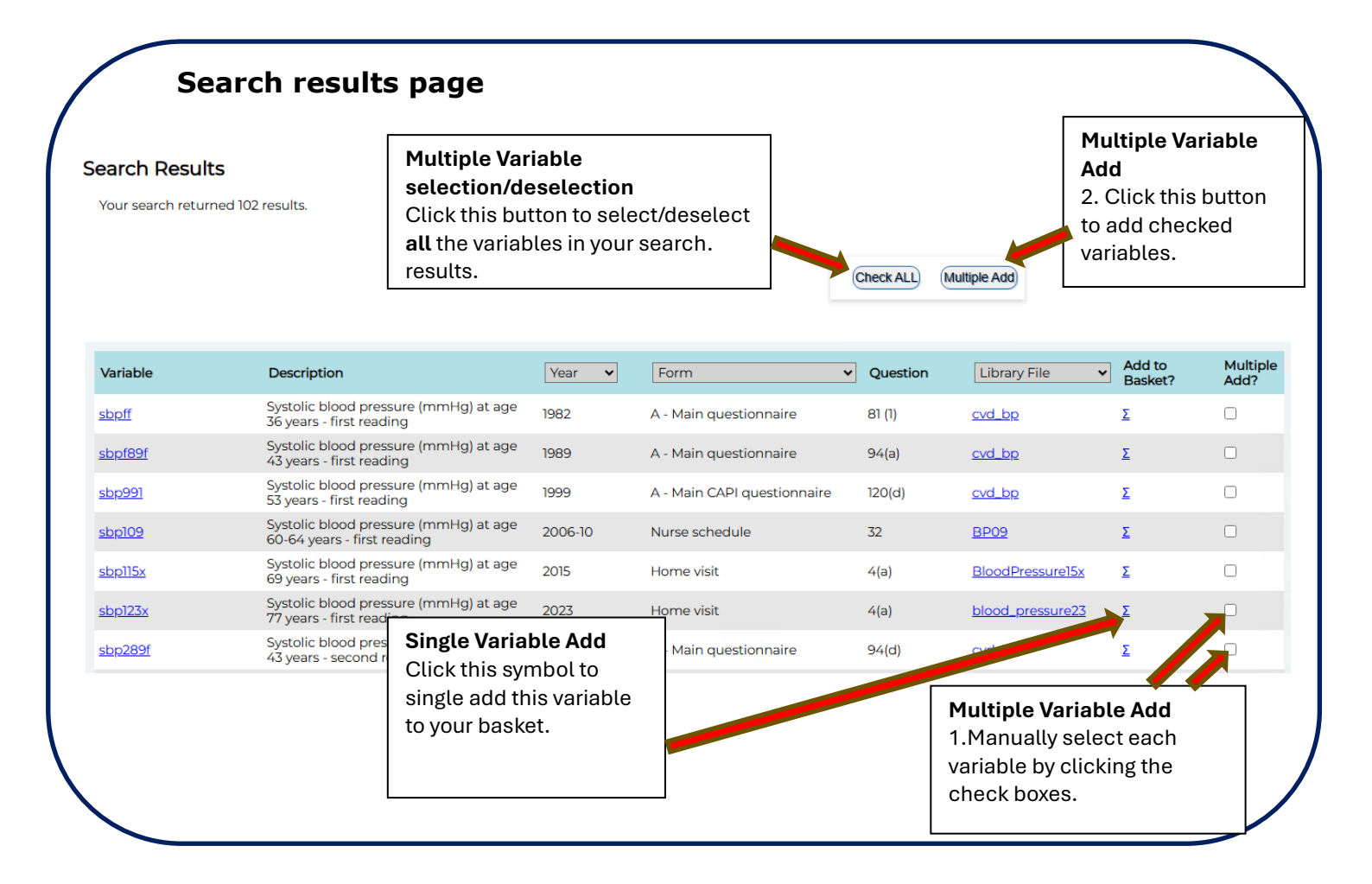

Please note that when you add variables which are linked to other variables, the linked variables will automatically be added to your basket.

|             | For example, multiple adding variables sbpf89f and sbp289f           |         |                             |                              |                  |         |          |  |  |
|-------------|----------------------------------------------------------------------|---------|-----------------------------|------------------------------|------------------|---------|----------|--|--|
|             |                                                                      |         |                             | Check ALL (                  | Multiple Add     | Add to  | Multiple |  |  |
| iable       | Description                                                          | Year 👻  | Form                        | <ul> <li>Question</li> </ul> | Library File     | Basket? | Add?     |  |  |
| off         | Systolic blood pressure (mmHg) at age<br>36 years - first reading    | 1982    | A - Main questionnaire      | 81 (1)                       | <u>cvd_bp</u>    | Σ       |          |  |  |
| <u>f89f</u> | Systolic blood pressure (mmHg) at age<br>43 years - first reading    | 1989    | A - Main questionnaire      | 94(a)                        | <u>cvd_bp</u>    | Σ       |          |  |  |
| 991         | Systolic blood pressure (mmHg) at age<br>53 years - first reading    | 1999    | A - Main CAPI questionnaire | 120(d)                       | cvd_bp           | Σ       |          |  |  |
| 109         | Systolic blood pressure (mmHg) at age<br>60-64 years - first reading | 2006-10 | Nurse schedule              | 32                           | BP09             | Σ       |          |  |  |
| <u>115x</u> | Systolic blood pressure (mmHg) at age<br>69 years - first reading    | 2015    | Home visit                  | 4(a)                         | BloodPdre15x     | Σ       |          |  |  |
| <u>123x</u> | Systolic blood pressure (mmHg) at age<br>77 years - first reading    | 2023    | Home visit                  | 4(a)                         | alood_pressure23 | Σ       |          |  |  |
| <u>289f</u> | Systolic blood pressure (mmHg) at age 43 years - second reading      | 1989    | A - Main questionnaire      | 9/                           | <u>cvd_bp</u>    | Σ       |          |  |  |

- 1. Click the check boxes for both variables of interest
- 2. Press the '**Multiple Add**' button to add the variables to the basket. This will take you to the basket management page.

#### **Basket Management**

| Variable Name | Result                                                                                               |
|---------------|----------------------------------------------------------------------------------------------------|
| sbp215x       | This variable has also been added to your basket because it is a repeated measure or part of a scale |
| sbp115x       | This variable has also been added to your basket because it is a repeated measure or part of a scale |
| sbp223x       | This variable has also been added to your basket because it is a repeated measure or part of a scale |
| sbp991        | This variable has also been added to your basket because it is a repeated measure or part of a scale |
| sbp992        | This variable has been added, or was previously in your basket.                                      |
| sbp123x       | This variable has also been added to your basket because it is a repeated measure or part of a scale |
| sbpff         | This variable has been added, or was previously in your basket.                                      |
| sbp289f       | This variable has also been added to your basket because it is a repeated measure or part of a scale |
| sbp109        | This variable has also been added to your basket because it is a repeated measure or part of a scale |
| sbp209        | This variable has also been added to your basket because it is a repeated measure or part of a scale |
| sbpf89f       | This variable has also been added to your basket because it is a repeated measure or part of a scale |

Note: The two variables have been added to the basket along with all the variables linked to them.

After adding the variables, you can perform further searches to find more variables to add to your basket, or you can save the basket if no more variables are needed.

#### Suggested maximum basket size

A 'traffic light' notification system is used in Condor to denote the size of your current basket.

When variables are added to the basket and you click on '**View Current Basket**' (see the next section for further information), the header text will be **amber** if you have over 250 variables in the basket, and **red** if over the recommended maximum of 500 variables.

Please keep baskets to less than 500 variables:

- 1. Baskets of more than 500 variables cannot be processed, resulting in extra work for you to split the same basket into smaller ones.
- 2. Larger baskets can become disclosive and will require risk assessment procedures to be conducted before data can be released.

# **Basket Menu**

The basket menu list options are as follows:

| laskets            |          |
|--------------------|----------|
| Save Bas           | ket      |
| View Cur<br>Basket | rent     |
| Load/Sha<br>Basket | are My   |
| Load Sha<br>Basket | ared     |
| Downloa            | d Dacket |

**Save basket** – this saves your current basket. When saving a basket, you will be asked to name it: please pick a memorable, descriptive name as you may end up creating several baskets!

Please note that your basket **will be lost** if you do not save it prior to emptying it, logging off or closing your browser window.

Once you have saved your basket, you cannot overwrite it. If you make any changes to the current saved basket, you **must** save the variables as a new basket. This is so we can keep an audit of the variables linked to the projects, and if we ever discover errors with variable(s), we can notify the researchers who have added the problematic variables to their basket(s).

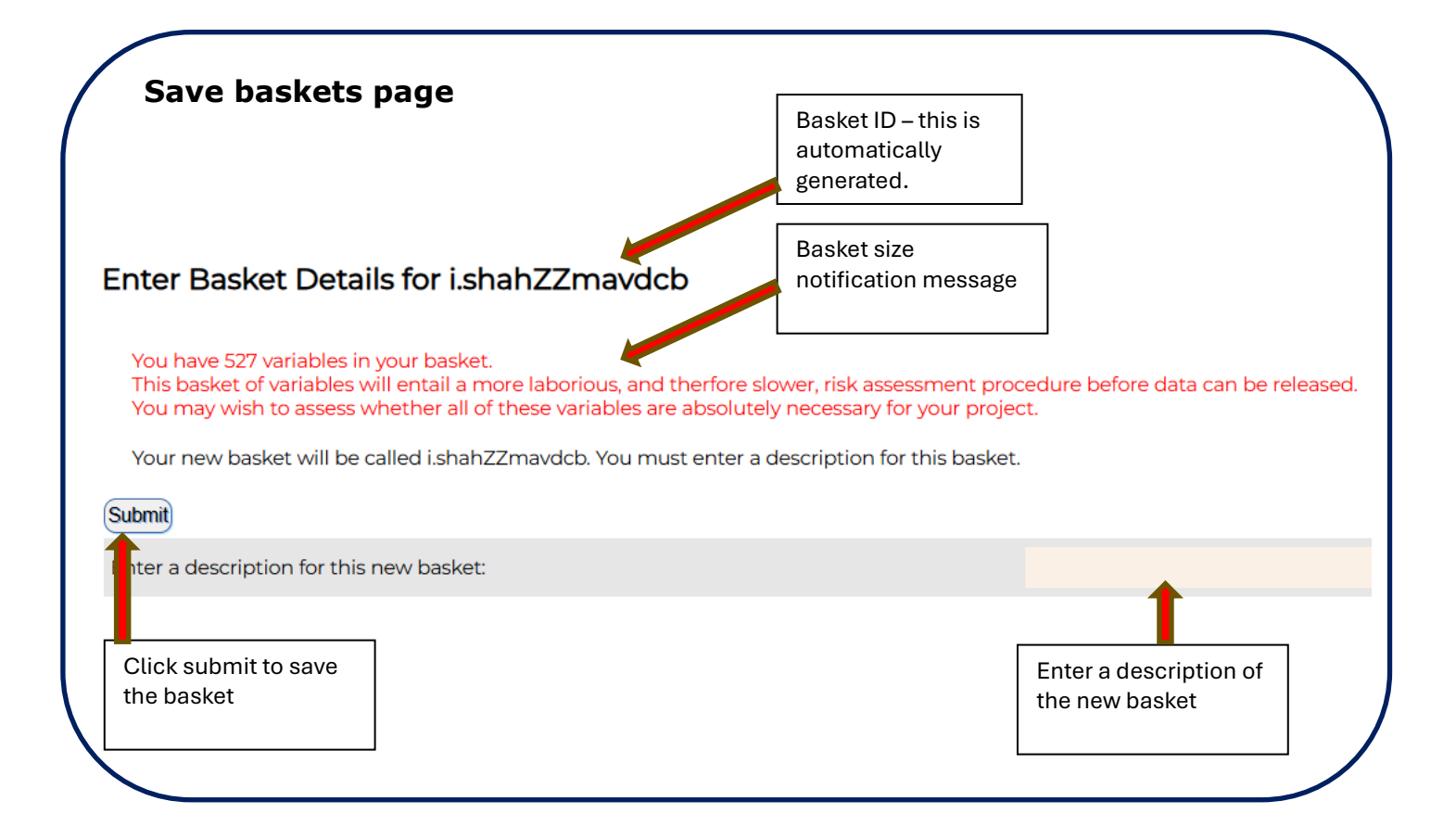

**View current basket** – shows the variables in your currently active basket. If you wish to remove variables, you can delete them individually (click on the **%** symbol) or delete them all by following the link at the bottom of the page. **If you have previously saved your basket**, deleting the variables will *not* delete the saved basket. It will just empty the list of variables in Condor, allowing you to create a new basket from scratch. However, remember to save the variables to a new basket before logging off or closing your browser.

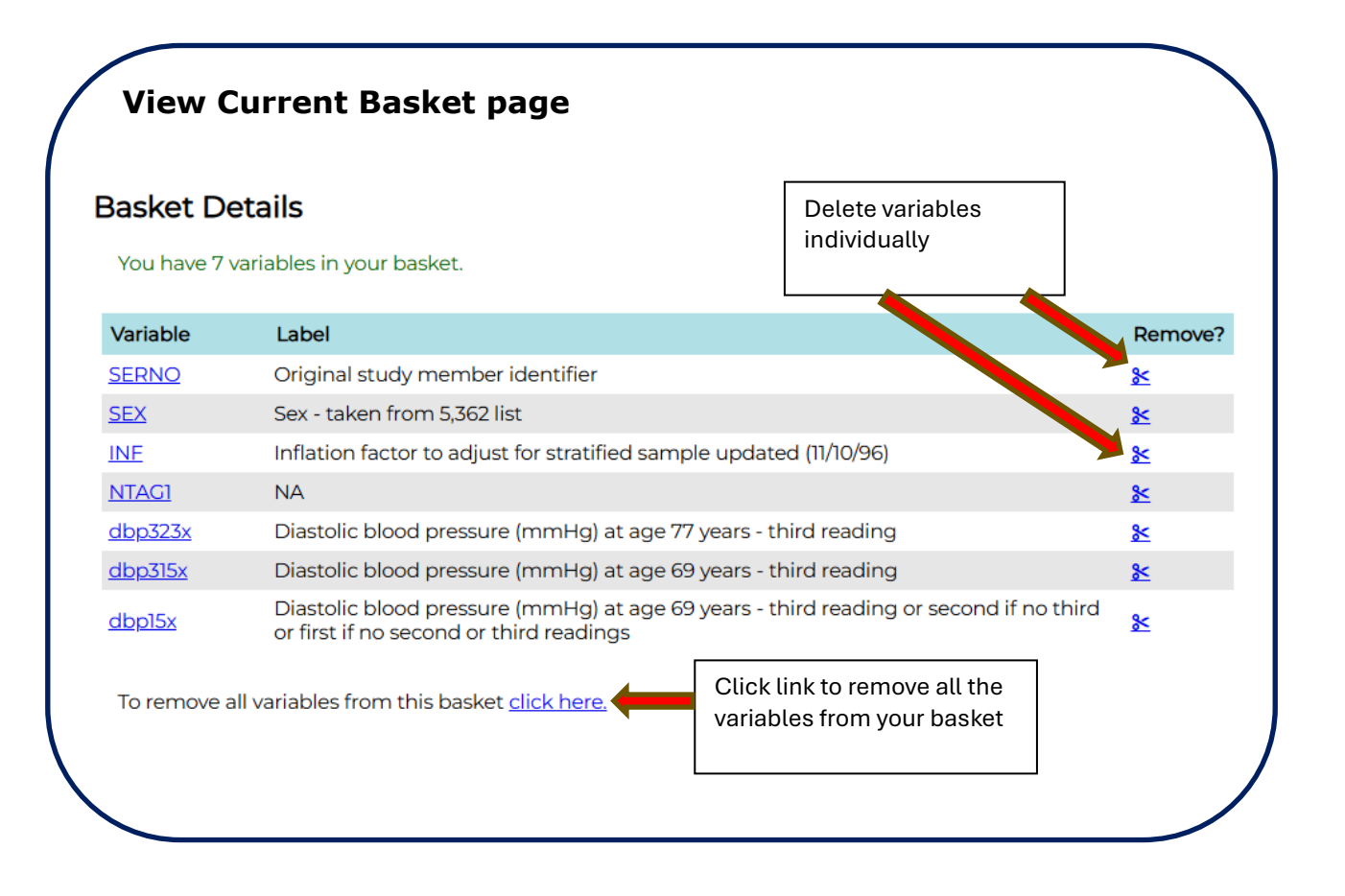

**Load/Share My Basket** – click here to load a previously-saved basket for editing or updating. You can also share your basket which will then be accessible to **ALL** researchers to view its contents.

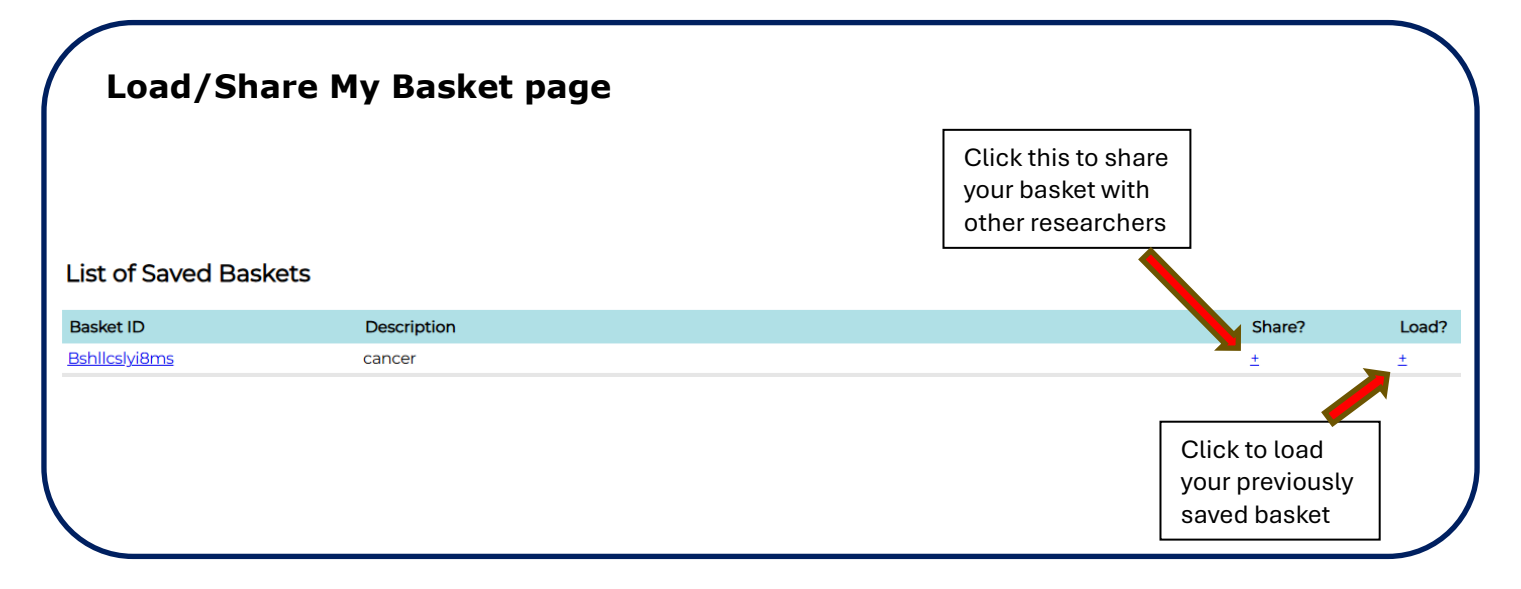

**Load a shared basket** – this allows you to load the variables from another researcher's shared basket. You can then add/remove variables and save them into a new basket.

If all the variables from the shared basket are required, you can submit the shared basket ID and do not need create a basket of your own.

| Load Sha         | red Basket page              |                         |                                |
|------------------|------------------------------|-------------------------|--------------------------------|
| Load Shared Bask | <b>et</b><br>Iskets to view. |                         |                                |
| DIWP 🗸           | Basket ID                    | Description             | Load?                          |
| DIWP             | Bkoh88c4zj1yo                | Rheumatic heart disease | ⊻                              |
|                  |                              |                         | Click to load<br>shared basket |

**Download basket** – download an XML version of the list of variables in your basket. This is useful if you want to save the list of variables in your basket outside Condor

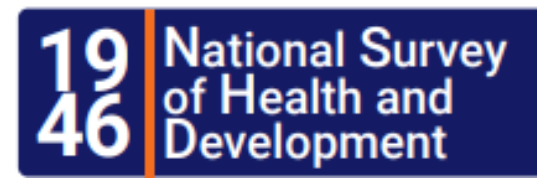

### About NSHD

The MRC National Survey of Health and Development (NSHD) has informed UK health care, education and social policy for more than 70 years and is the oldest and longest running of the British birth cohort studies. Today, with study members in their seventies, the NSHD offers a unique opportunity to explore the long-term biological and social processes of ageing and how ageing is affected by factors acting across the whole of life.

MRC NATIONAL SURVEY OF HEALTH AND DEVELOPMENT, UNIT FOR LIFELONG HEALTH AND AGEING, FLOOR 5, 1-19 TORRINGTON PLACE LONDON, WC1E 7HB UK

Tel: +44 (0) 20 7670 5700 Freephone: 0800 952 0249

EMAIL: MRCLHA.ENQUIRIES@UCL.AC.UK

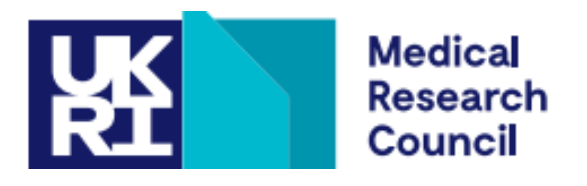